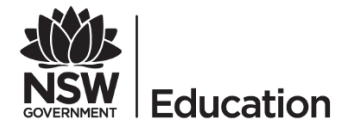

## **STEP 2:** Quick Reference Guide

How to log onto the Secured Internet Edge service in schools with **BYO and SCHOOL-OWNED NON-WINDOWS DEVICES** 

## Description

The Department of Education is introducing a new internet service at schools. It's an initiative to meet future demands by increasing internet speed and helping to protect schools from cyber threats.

## How will this affect you?

The only thing that will change is the way you connect to the internet through the login process.

For those of you who use your own devices (BYODs, i.e. not owned by the school), or school-owned non-Windows devices, including Apple Macs, iPads, Chromebooks and Androids, please follow the instructions below.

| INSTRUCTIONS                                                                                                    | SCREENSHOT   CLARIFICATION                                                                                                    |
|----------------------------------------------------------------------------------------------------|----------------------------------------------------------------------------------------------------|
| To connect to the internet, launch a web browser and go to <b>detnsw.net</b>                                    | Hetrisw.net Hetrisw.net MSW D Http://detnsw.net/ X Tag NSW DoE Secure Internet at Edge                                                                                                    |
| Make sure you use the same<br>username format as:<br><u>firstname.lastname@detnsw</u><br>Click <b>Sign in</b> . |                                                                                                    |
| <b>Note:</b> On a shared device, never<br>save your password. The next user<br>may pretend to be you!           | Image: Bit Difference   Bit MC Remainly () ×   MAW Dec Secur ×   +     Image: Bit Difference   Image: Bit Difference   Image: Bit Difference   Image: Bit Difference     Image: Bit Difference   Image: Bit Difference   Image: Bit Difference   Image: Bit Difference   Image: Bit Difference     Image: Bit Difference   Image: Bit Difference </td |

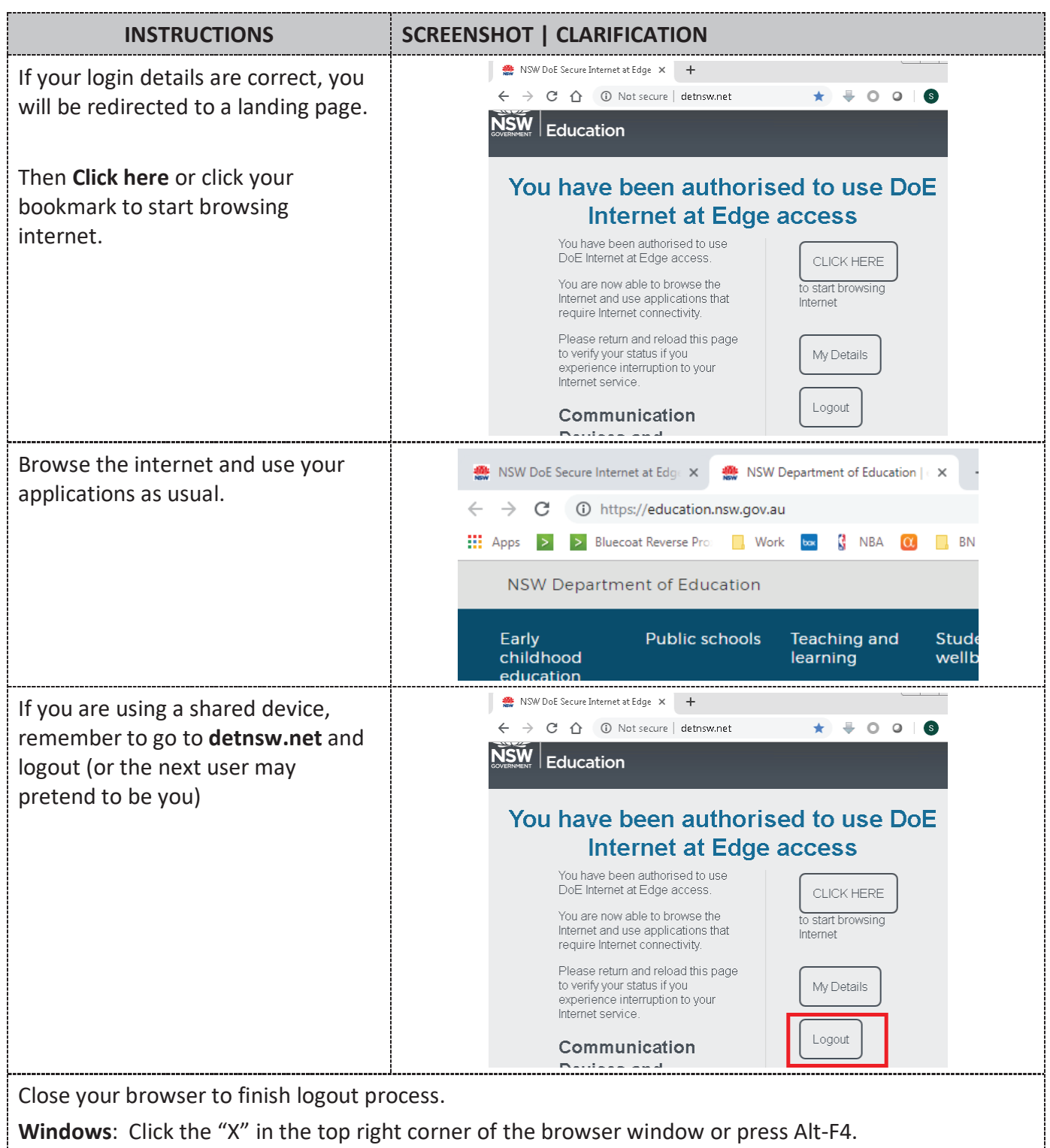

**iPad/iPhones:** Double tap the home button, swipe the browser window off the screen.

Android: Tap the Recents (square) button, swipe the browser window off the screen.

MACs: Press Option, Command, and Esc (Escape) keys together; select Safari and click Force Quit.